# **WEB REGISTRATION**

# **General remarks**

- Keep your student number at hand.
- If your minimum fees for registration are not paid yet, you will NOT be fully registered.
- You cannot change your programme.

# Create your pin

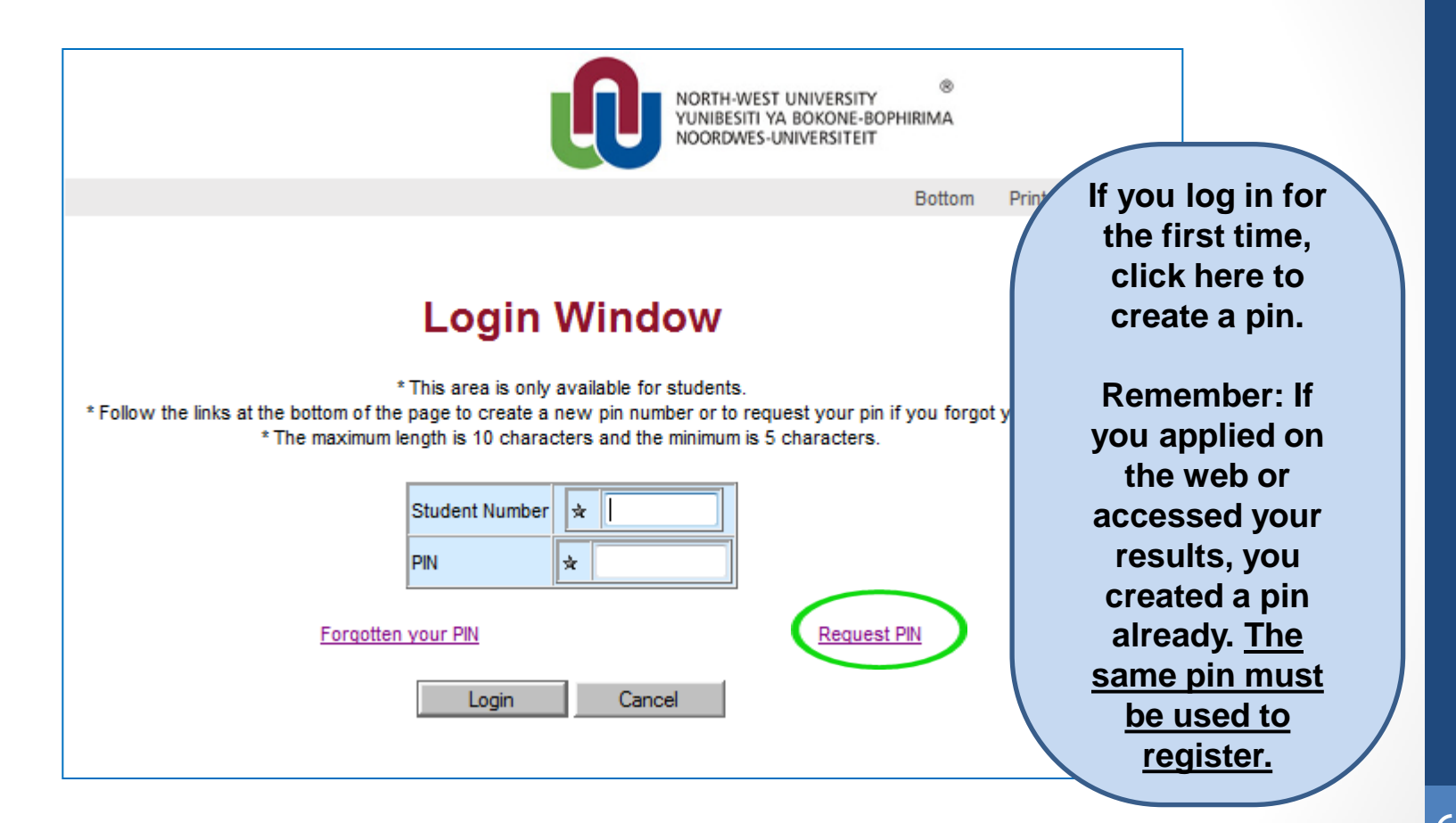

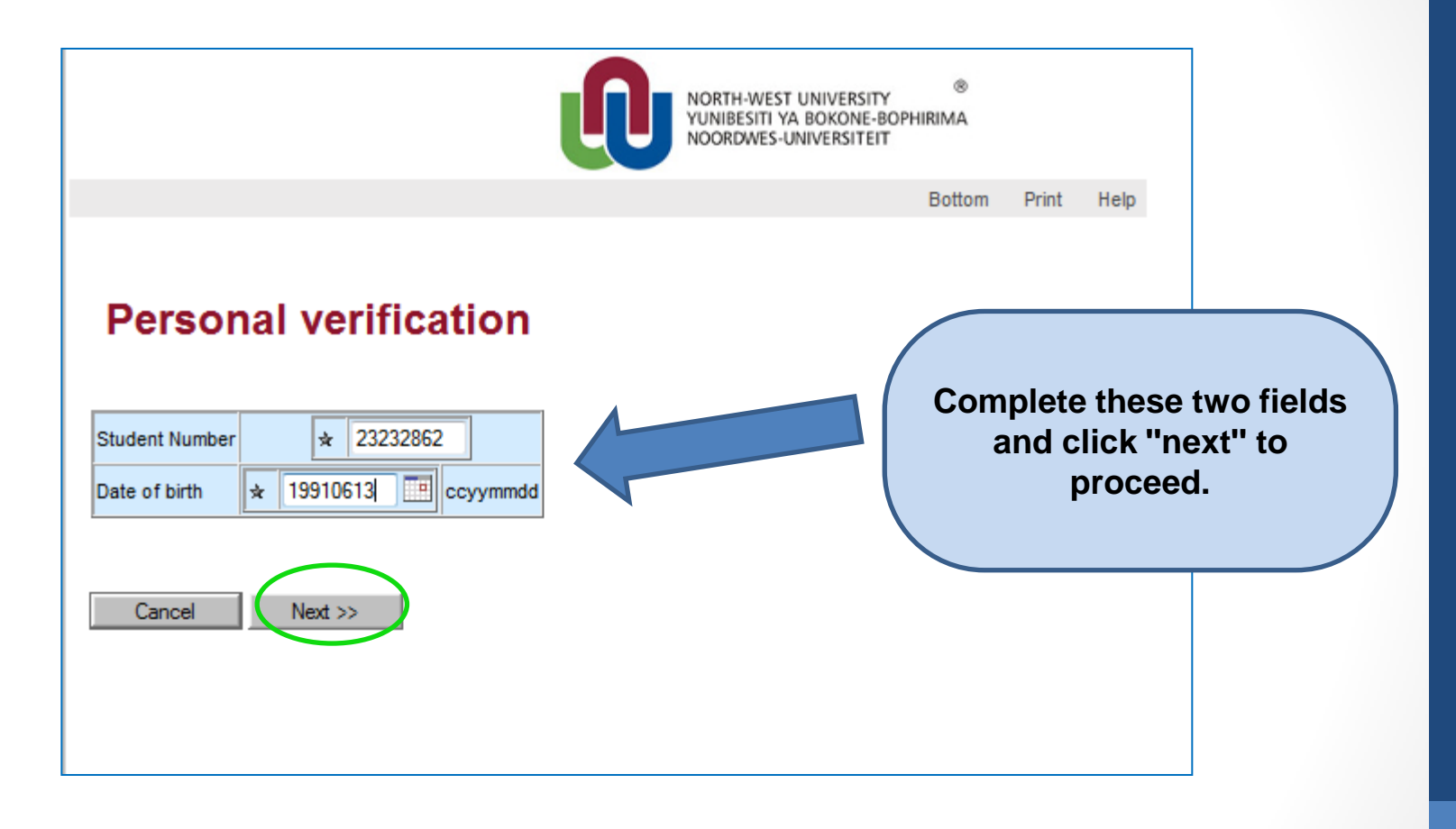

## Supply new security information

You do not have a PIN yet, please provide the necessary information to create one.

Personal information

| Student Number | 23232862 |
|----------------|----------|
| Initials       | M        |
| Surname        | MAANDAG  |

#### Supply PIN

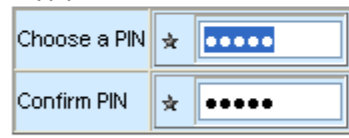

### Security questions

| What is your mother's maiden name? |                                            | * | test |
|------------------------------------|--------------------------------------------|---|------|
|                                    | In what town were you born?                | * | test |
|                                    | What is your first school attended's name? | * | test |

## Create PIN results

PIN successfully created

| 23232862 |  |
|----------|--|
|          |  |
| test1    |  |

Print or save this page for your record. You can now log in using the new PIN.

Cancel

<< Previous

| Vext. | >>    |
|-------|-------|
|       | lext. |

All the fields on this screen are compulsory: Remember your pin •Remember the answers to the security questions •Please note: the answers are case sensitive. Click next

> You have created your pin. In the future use this pin to gain access to the university's web enquiries.

| NORTH-WEST UNIVERSITY<br>YUNIBESITI YA BOKONE-BOPHIRIMA<br>NOORDWES-UNIVERSITEIT                                                                                                    |                     |
|----------------------------------------------------------------------------------------------------|---------------------|
| Bottom Print H                                                                                                    | elp                 |
| * This area is only available for students.         * Follow the links at the bottom of the page to create a new pin number or to request your pin if you forgot yours. * The maximum length is 10 characters and the minimum is 5 characters.         Student Number *         PIN *         PIN *         Eorgotten your PIN         Request PIN         Login       Cancel | Log in to register. |

# Student records

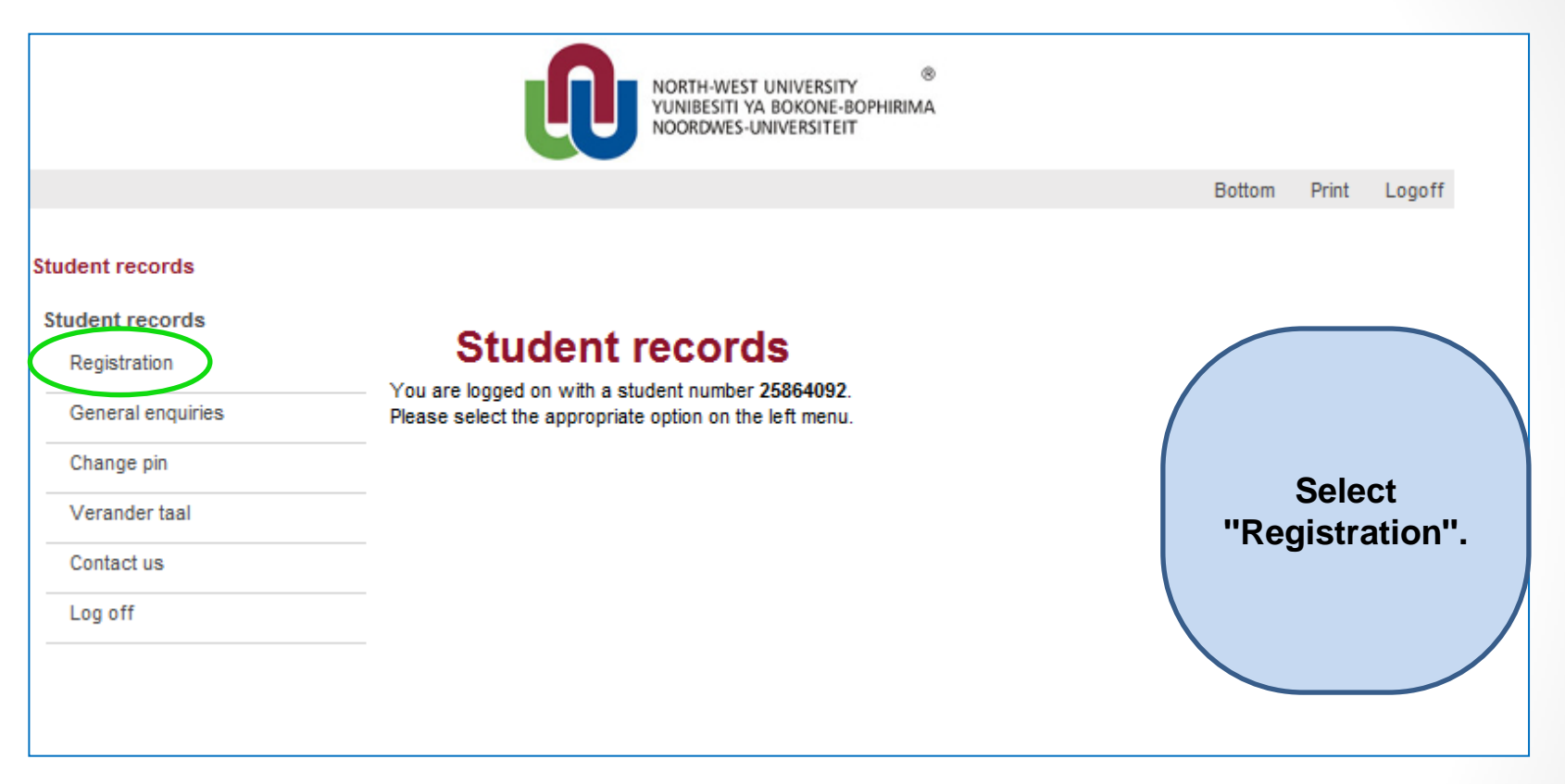

# Self-registration

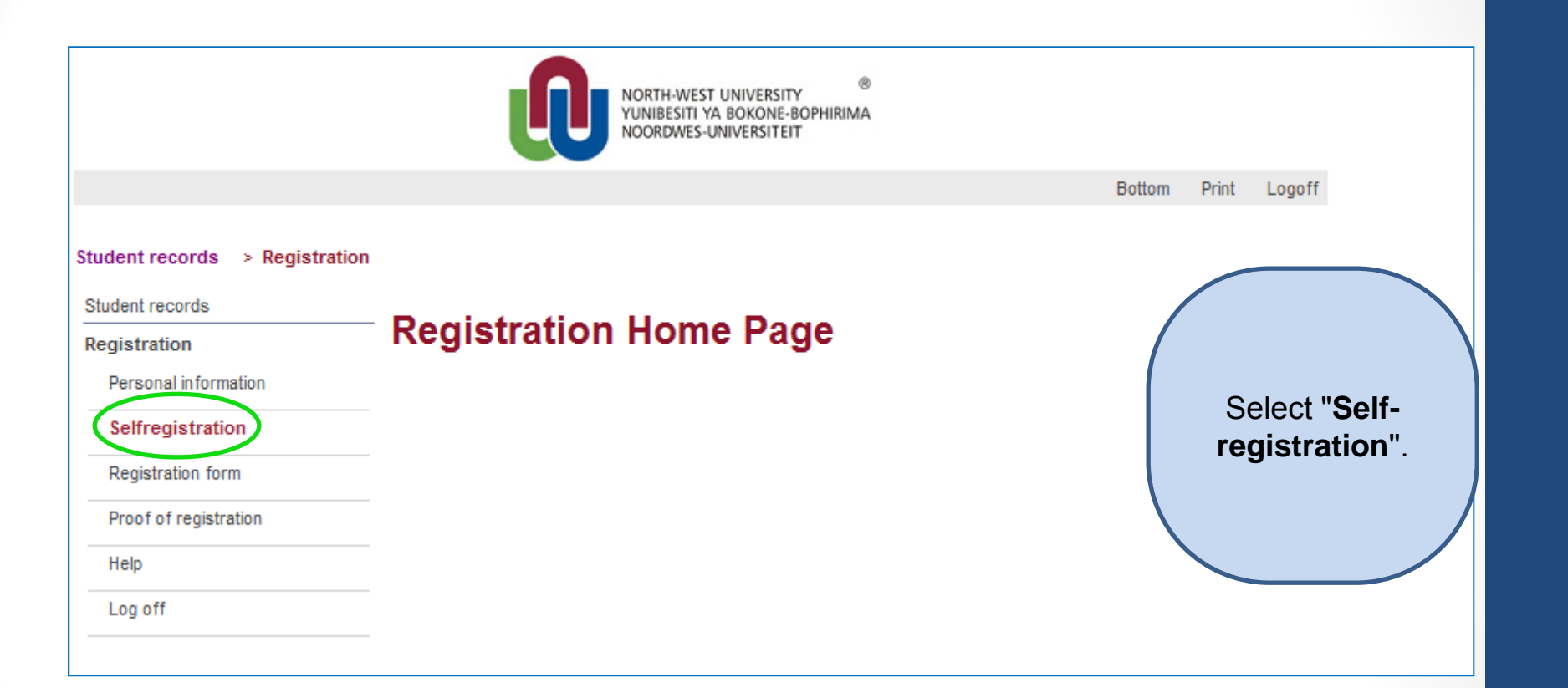

# **Qualification Registration**

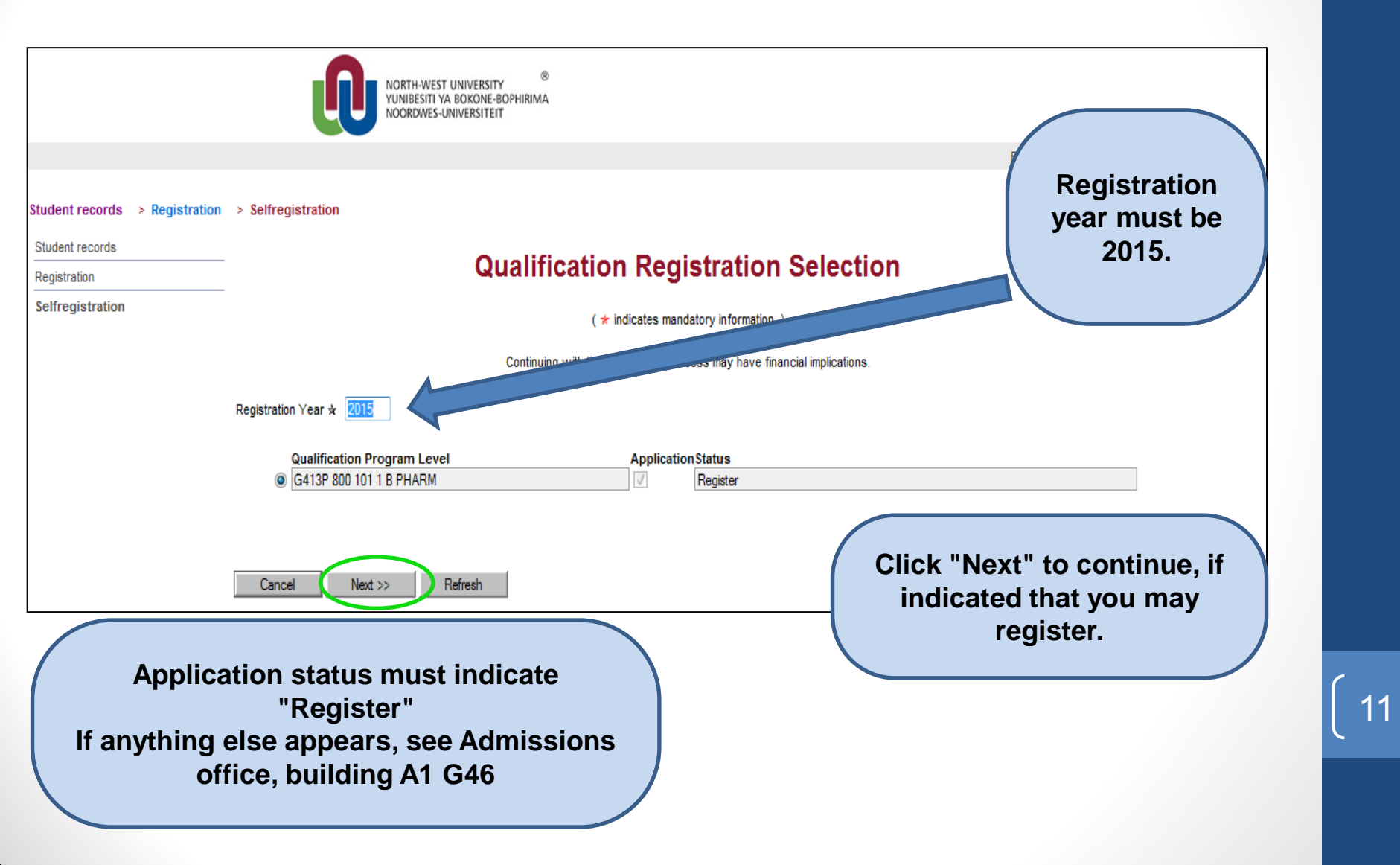

# PERSONAL INFORMATION

- Click on "next" to move through the different pages. Most of the data are shaded and you are not allowed to make changes yourself - FOR CHANGES, YOU WILL HAVE TO REPORT TO THE REGISTRATION VENUE WITH THE NECESSARY DOCUMENTS OF PROOF.
- If a field is not shaded, you are allowed to make amendments.
- Fields marked with a \* are compulsory.

## Permission to disclose personal information and confirmation of contact detail

|                                                                                          | NORTH-WEST UNIVERSITY<br>YUNIBESITI YA BOKONE-BOPHIRIMA<br>NOORDWES-UNIVERSITEIT                                                                                                    |
|------------------------------------------------------------------------------------------|----------------------------------------------------------------------------------------------------|
|                                                                                          | Bottom Print Logoff                                                                                                    |
| itudent records > Registration                                                           | > Selfregistration                                                                                                    |
| Student records                                                                          |                                                                                                    |
| Registration                                                                             | Contact Detail of the Student                                                                                                    |
| Selfregistration                                                                         | <ul> <li>Please enter details below. ( * indicates mandatory information. )</li> <li>Please ensure that the information on this screen is correct.</li> </ul>                                                                                                    |
| Con                                                                                      | I hereby grant permission to the NWU to disclose my personal information as defined in the Protection of Personal<br>Information Act 4/2013 to third parties, including bursary providers, financial institutions, parents and guardians, potential<br>employers, etc. I understand that I have the right at any time to withdraw this consent in writing by submitting a student<br>request.                                                                                                    |
| Type in new<br>e-mail<br>address.<br>Remember<br>studentnumber<br>@nwu –<br>address will | Preferred method of correspondence       * Mail       Image: Correspondence       If Postal or Street Address         Preferred method of account correspondence       * E-Mail       Image: Correspondence       If Postal or Street Address         Do you have access to a PC with CD       * Image: Correspondence       No       Image: Correspondence       Image: Correspondence         -ROM?       No       Image: Correspondence       No       Image: Correspondence       Correspondence         E-mail address       JJJJJJJ@GMAIL.COM       Image: Correspondence       Admissions Office to update details         Account E-mail address       MMMMMJJ@GMAIL.COM       Image: Correspondence       Image: Correspondence         Preferred Address for Study Material       Postal Address       Image: Correspondence       Image: Correspondence |
| available from<br>28 Feb 2015!!                                                          |                                                                                                    |

# **Qualification Information**

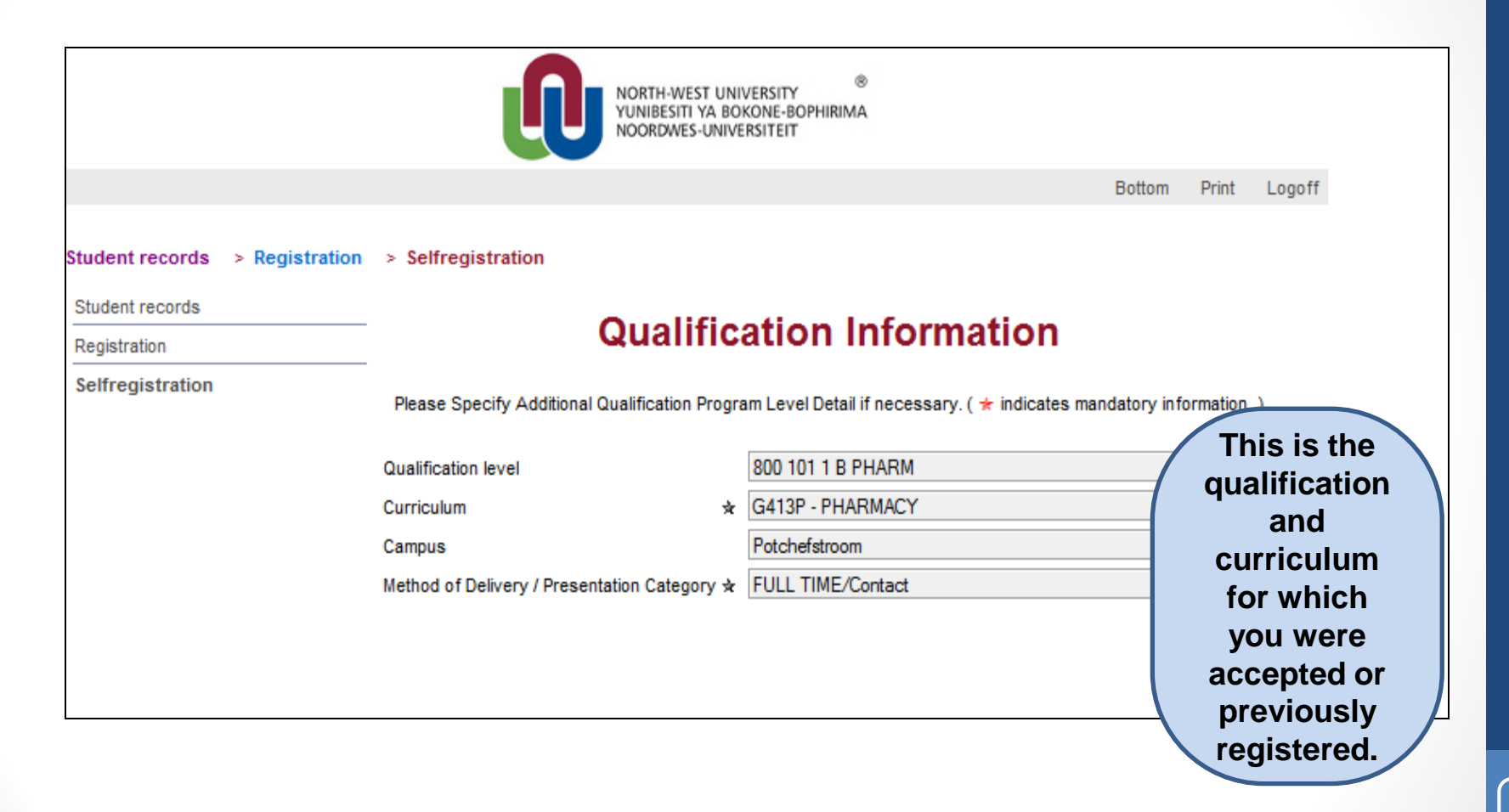

# Please note!

On the next screen, modules will be displayed as follows:

- All FAILED and OUTSTANDING modules for previous years are listed:
  - Of these you can select a **MAXIMUM** of 2 first and 2 second semester modules, **OR** one year module.
  - If you need to register for more than 2, or other modules, please add during ADD & DROP.
- Thereafter all the CURRENT YEAR Smodules are listed.
- ELECTIVE MODULES in your curriculum (if any), are listed separately for you to select.
- Make sure there is a tick next to each module you are taking!

### Student records > Registration > Selfregistration

Student records

Registration

Selfregistration

Select all modules for current curriculum as indicated on your registration form / calender.

Where elective modules are indicated, you should choose accordingly (see next slide for more instructions).

## Select Modules

Select modules from the groups as indicated above each group.

## Modules of current curriculum.

| Selec | tModule                                               | Module Group |
|-------|-------------------------------------------------------|--------------|
| 1     | CHEM 1 11 INTRODUCTORY INORGANIC & PHYSICAL CHEMISTRY | 1100         |
| 1     | CHEM 1 21 INTRODUCTORY ORGANIC CHEMISTRY              | 1200         |
| 1     | FCAG 1 22 PHARMASEUTICAL CALCULATIONS                 | 1200         |
| 1     | FLPX 1 13 PHYSIOLOGY FOR PHARMACY IA                  | 1100         |
| 1     | FLPX 1 23 PHYSIOLOGY FOR PHARMACY 1B                  | 1200         |
| 1     | FPFG 1 21 CLINICAL PHARMACY 1B                        | 1200         |
| 1     | FPKG 1 12 PHARMACY PRACTICE 1A                        | 1100         |
| 1     | FPKG 1 13 PHARMACY PRACTICE 1B                        | 1100         |
| 1     | MKPN 1 11 MICROBIOLOGY FOR PHARMACY 1A                | 1100         |

## Choose 1 module(s) from the following group.

| Select | Module                      | Module Group |
|--------|-----------------------------|--------------|
|        | AGLA 1 21 ACADEMIC LITERACY | 1201         |
| 1      | AGLE 1 21 ACADEMIC LITERACY | 1201         |

Important: Please note the notifications in red - if you marked only 1 module, or only first semester modules!!

## **Specify Module Information**

Please Specify Aditional Information per Module.

| Pass F | Pre- Info | Module                                              | Campus        | MOD/              | Language                      | Module period                       |
|--------|-----------|-----------------------------------------------------|---------------|-------------------|-------------------------------|-------------------------------------|
| requis | sites     |                                                     | <b>D</b>      | Presentation      | <b>E</b> 11                   |                                     |
|        | 1         | AGLE 1 21 ACADEMIC LITERACY                         | Potchefstroom | FULL TIME/Contact | <ul> <li>English</li> </ul>   | <ul> <li>Second semester</li> </ul> |
|        | ť         | CHEM 1 11 INTRODUCTORY INORGANIC & PHYSICAL CHEMIST | Potchefstroom | FULL TIME/Contact | <ul> <li>Afrikaans</li> </ul> | <ul> <li>First semester</li> </ul>  |
|        | İ         | CHEM 1 21 INTRODUCTORY ORGANIC CHEMISTRY            | Potchefstroom | FULL TIME/Contact | <ul> <li>Afrikaans</li> </ul> | <ul> <li>Second semester</li> </ul> |
|        | į         | FCAG 1 22 PHARMASEUTICAL CALCULATIONS               | Potchefstroom | FULL TIME/Contact | <ul> <li>Afrikaans</li> </ul> | <ul> <li>Second semester</li> </ul> |
|        | İ         | FLPX 1 13 PHYSIOLOGY FOR PHARMACY IA                | Potchefstroom | FULL TIME/Contact | <ul> <li>Afrikaans</li> </ul> | ▼ First semester                    |
|        | į         | FLPX 1 23 PHYSIOLOGY FOR PHARMACY 1B                | Potchefstroom | FULL TIME/Contact | <ul> <li>Afrikaans</li> </ul> | <ul> <li>Second semester</li> </ul> |
|        | į         | FPFG 1 21 CLINICAL PHARMACY 1B                      | Potchefstroom | FULL TIME/Contact | <ul> <li>Afrikaans</li> </ul> | <ul> <li>Second semester</li> </ul> |
|        | į         | FPKG 1 12 PHARMACY PRACTICE 1A                      | Potchefstroom | FULL TIME/Contact | <ul> <li>Afrikaans</li> </ul> | ▼ First semester                    |
|        | İ         | FPKG 1 13 PHARMACY PRACTICE 1B                      | Potchefstroom | FULL TIME/Contact | <ul> <li>English</li> </ul>   | ▼ First semester                    |
|        | i         | MKPN 1 11 MICROBIOLOGY FOR PHARMACY 1A              | Potchefstroom | FULL TIME/Contact | <ul> <li>Afrikaans</li> </ul> | <ul> <li>First semester</li> </ul>  |
|        |           |                                                     |               |                   |                               |                                     |
| Remove | All Unsuc | ccessful Modules                                    |               |                   |                               |                                     |

<< Previous

Cancel

Next >> Refresh

On this screen select your campus, method of delivery and the module period are selected, if not already selected. These are the modules for which you will be registered (see next slide for more instructions).

Please note that you cannot change to another campus here!

# Please note...

- When you have selected your modules, proceed to the next screen, where changes can be made.
- Click "hext" to apply the prerequisite test.
  - The ticks below "Pass prerequisites" indicate the modules for which you will be allowed to register.
  - Click on the "i" to see why the module does not satisfy the prerequisite requirement.
- The modules for which you qualify to register are displayed on this screen, together with those that did not meet the requirements.
  - Click on "Remove unsuccessful modules" to remove them from the screen.
  - The modules for which you will be registered, remain on the screen.
  - During ADD & DROP unsuccessful modules may be registered if approved by faculty

| * Only one t                                  | tick per module allowed                        |        |           |  |
|-----------------------------------------------|------------------------------------------------|--------|-----------|--|
| Select Study Material                         |                                                |        |           |  |
| Please Select                                 | your Study Material per Module.                |        |           |  |
| Continuing with this registra                 | ation process may have financial implications. |        |           |  |
| ferred Address for Study Material             | * Posadres -                                   |        |           |  |
| Module                                        | Study Material                                 | Select | Mandatory |  |
| ACCC 2 71 ACCOUNTING                          | 0017435 ACCC 271 PAC                           |        |           |  |
| ACCC 2 71 ACCOUNTING                          | 0017908 ACCC 271 PEC                           | V      |           |  |
| AUDT 211 THE AUDITOR AND THE AUDIT PROCESS    | 0017906 AUDT 211 PAC                           |        |           |  |
| AUDT 211 THE AUDITOR AND THE AUDIT PROCESS    | 0017696 AUDT 211 PEC                           | 7      |           |  |
| BMAN 1 11 INTROD TO MANAGEMENT AND MANAGI     | 0017609 BMAN 111 PAC                           |        |           |  |
| BMAN 1 11 INTROD TO MANAGEMENT AND MANAG      | 0017434 BMAN 111 PEC                           | V      |           |  |
| FINM 211 FINANCIAL MANAGEMENT: INTRODUCTIO    | 0017756 FINM 211 PAC                           |        |           |  |
| FINM 211 FINANCIAL MANAGEMENT: INTRODUCTIO    | 0017762 FINM 211 PEC                           | V      |           |  |
| MACC 2 11 MAN ACC: COSTING CONCEPTS, ELEMEN   | 0018056 MACC 211 PAC                           |        |           |  |
| MACC 2 11 MAN ACC: COSTING CONCEPTS, ELEMEN   | 0018408 MACC 211 PEC                           | V      |           |  |
| TAXC 2 21 INCOME TAX OF INDIVIDUALS AND ADMIN | 0019437 TAXC 221 PAC                           |        |           |  |
| TAXC 2 21 INCOME TAX OF INDIVIDUALS AND ADMIN | 0019439 TAXC 221 PEC                           |        |           |  |

(19)

| Notification of financial                                                                                                    | <u>lf your</u>                                                        |
|----------------------------------------------------------------------------------------------------|-----------------------------------------------------------------------|
| implication                                                                                                    | <u>minimum fees</u><br><u>are not paid,</u><br><u>you will NOT be</u> |
| Proof of registration                                                                                                    | registered<br>FULLY.                                                  |
| Continuing with this registration process may have financial implications.                                                                                                    | You will not be<br>able to print a                                    |
| << Previous Cancel Next >>                                                                                                    | Registration".<br>No study<br>material will be                        |
| Undertaking                                                                                                    | issued.                                                               |
| I hereby subject myself to the general academic and applicable faculty rules of the University, the financial regulatio<br>of the University, the institutional statute of the University and the applicable provisions of the Higher Education Ac | agreement.                                                            |
| Accept Do Not Accept                                                                                                    | Please note:<br>If you do not<br>accept the<br>terms of this          |
|                                                                                                    | agreement,<br>you will not                                            |
|                                                                                                    | registered.                                                           |

# Request for proof of registration

|                                |                                                               | ©<br>YUNIBESITI YA BOKONE-BOPHIRIMA<br>NOORDWES-UNIVERSITEIT |                                                               |
|--------------------------------|---------------------------------------------------------------|--------------------------------------------------------------|---------------------------------------------------------------|
|                                |                                                               |                                                              | Bottom Print Logoff                                           |
| Student records > Registration | > Selfregistration                                            |                                                              |                                                               |
| Registration                   | Proof of                                                      | registration                                                 |                                                               |
| Selfregistration               | Student Number<br>Qualification<br>Include module description | 25864092<br>B PHARM                                          | Click here to<br>generate your<br>"Proof of<br>Registration". |
|                                | Cancel Print P                                                | roof of Registration                                         |                                                               |

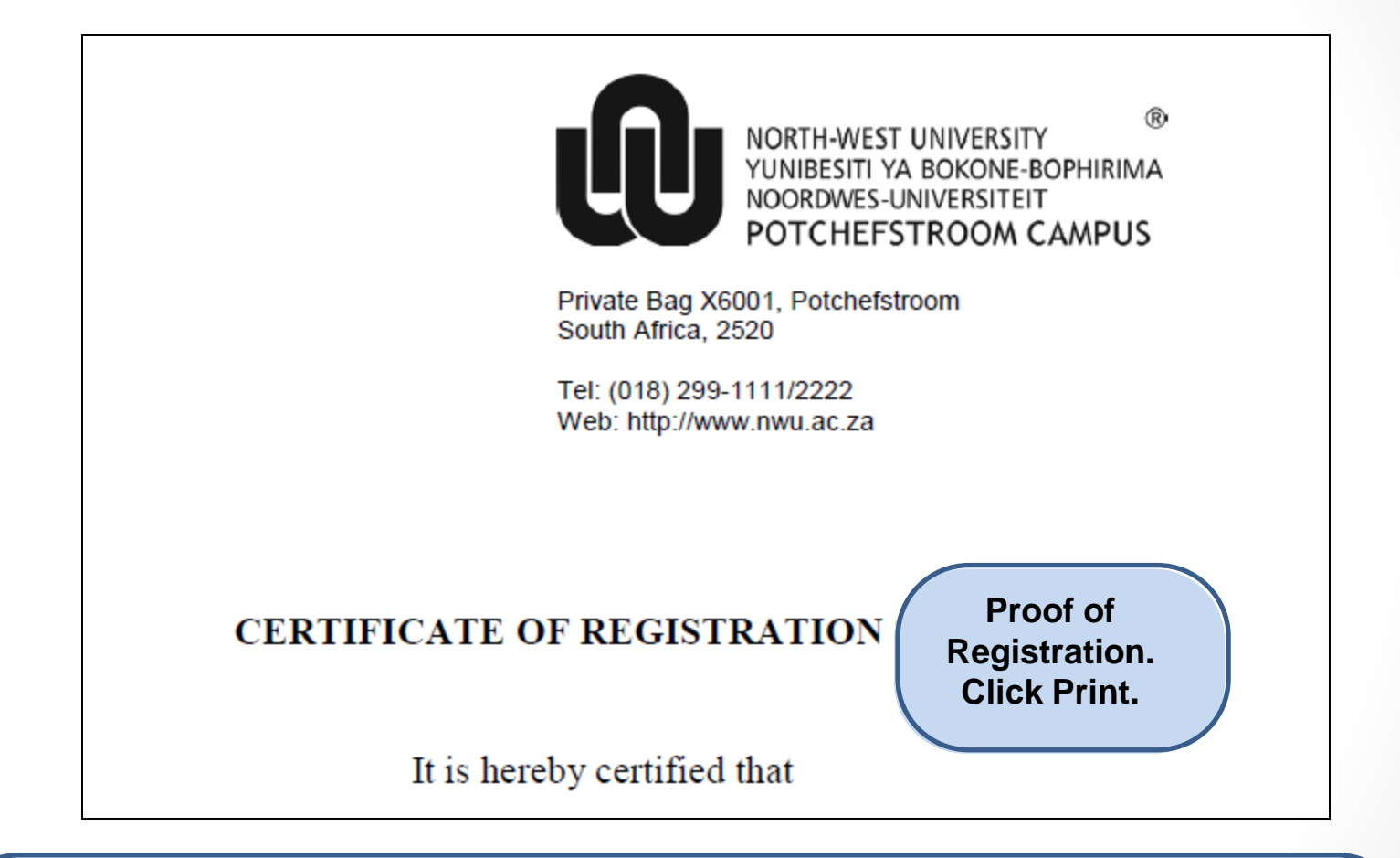

NB!!!!! If the certificate of registration does not open, or you only see \*\*\*\*\*\* where modules should be, you are NOT FULLY REGISTERED. Report to Admissions as soon as possible otherwise your registration will be cancelled.

Verify Proof is printed Sign off / Log off Congratulations! You are now a registered student of the North-West University